# Varnostni certifikati, šifriranje, elektronski podpis

### Priprava varnostnih certifikatov s programom openssl

1. naredimo naslednjo strukturo direktorijev:

ssldemo demoCA private newcerts

2. Direktorij ssldemo zaščitimo pred ostalimi; chmod 700 ssldemo. Od tu naprej delamo v direktoriju ssldemo

V direktoriju demoCA naredimo datoteko z imenom serial. V njej je serijska številka naslednjega osebnega certifikata, ki ga bomo naredili. Ta številka se avtomatsko povečuje tako, da vsak certifikat dobi svojo serijsko številko. Za začetek v datoteko serial vpišemo npr. 1000.

3. V direktoriju demoCA naredimo prazno (dolžina 0 bajtov) datoteko index.txt. V njej bodo podatki o izdanih osebnih certifikatih in njihovih serijskih številkah.

#### **CERTIFIKATNA AGENCIJA:**

Najprej je potrebno narediti certifikatno agencijo; torej certifikat (javni ključ) in zasebni ključ certifikatne agencije. Zasebni ključ je potrebno skrbno paziti; če ga kdo ukrade, bo lahko izdajal certifikate v našem imenu!!! Certifikat damo našim uporabnikom; ti ga namestijo med zaupanja vredne certifikatne agencije (trusted root certificate authorities).

1. v direktoriju ssldemo naredimo:

```
openssl req -new -x509 -extensions v3_ca -keyout
demoCA/private/cakey.pem -out demoCA/cacert.pem -days 365
```

vpisati moramo:

geslo za uporabo zasebnega ključa: vso123;to geslo moramo poznati, ko bomo podpisovali osebne certifikate kodo države: SI

kodo drzave: SI ime države: Slovenija mesto: Velenje ime podjetja: SCV ime enote podjetja: VSS poljubno ime: Vaje VSO elektronski naslov: (pustimo prazno) dobimo:

demoCA/private/cakey.pem: zasebni ključ certifikatne agencije
demoCA/cacert.pem:

javni ključ certifikatne agencije; v resnici je to že certifikat, torej

javni ključ skupaj z vnesenimi podatki o certifikatni agenciji. Certifikat smo podpisali sami (selfsigned certificate)...

javni ključ bomo dali našim uporabnikom, ker je v resnici certifikat, mu končnico spremenimo v .cer. Certifikat (in oba ključa) je veljaven 365 dni.

cp demoCA/cacert.pem demoCA/cacert.cer (obdržimo tudi datoteko s končnico .pem)

#### **OSEBNI CERTIFIKATI:**

Naredimo zasebni ključ uporabnika in zahtevo za podpis javnega ključa. Javne ključe uporabnikov mora podpisati certifikatna agencija (to bomo naredili z zasebnim ključem Cakey.pem); v splošnem je certifikatna agencija podjetje, ki s svojim elektronskim podpisom jamči, da javni ključ res pripada osebi, navedeni v certifikatu.

v direktoriju ssldemo naredimo:

```
openssl req -new -out novak-req.pem -keyout
demoCA/private/novak-key.pem -days 365
```

vnesti moramo podatke o Novaku: geslo za uporabo zasebnega ključa: novak123 kodo države: SI ime države: Slovenija mesto: Velenje ime podjetja: SCV ime enote podjetja: VSS ime uporabnika: Janez Novak elektronski naslov: (obvezno, če bo uporabnik s tem certifikatom podpisoval e-pošto: poukXX@vaje.vso.tld)

Poudarjeni podatki se morajo ujemati s podatki certifikatne agencije!!!

Dobimo zahtevo za podpis javnega ključa: novak-req.pem in zasebni ključ: demoCA/private/novak-key.pem Veljavnost je zopet 365 dni. Sedaj je potrebno podpisati zahtevo z zasebnim ključem certifikatne agencije:

openssl ca -out novak-cert.pem -days 365 -infiles novak-req.pem

Poznati moramo geslo za uporabo zasebnega ključa certifikatne agencije: vso123

Dobimo s strani certifikatne agencije podpisan osebni certifikat: novak-cer.pem

uporabniku damo njegov zasebni ključ in certifikat v formatu .p12, ki ga uporabljajo brskalniki in programi za e-pošto. Naredimo:

openssl pkcs12 -export -in novak-cert.pem -inkey demoCA/private/novak-key.pem -certfile demoCA/cacert.pem -name "Novakov certifikat" -out novak-cert.p12

Poznati moramo geslo za uporabo uporabnikovega zasebnega ključa: novak123. Po potrebi vnesemo še geslo za nameščanje certifikatov...

novak-cert.p12 moramo na nek varen način dati uporabniku; najbolj varno je seveda osebno. Običajno podjetja to naredijo z uporabo več gesel, npr. eno pošljejo po navadni in drugo po elektronski posti, pri prenosu certifikata pa uporabijo ssl...

Za uvoz samo javnega ključa v Outlook in še nekatere druge odjemalce e-pošte moramo certifikat pretvoriti v format DER:

```
openssl crl2pkcs7 -nocrl -certfile novak-cert.pem -outform DER
-out novak-cert.p7c
```

novak - cert . p7c nato uporabnik Novak pošlje ljudem, s katerimi želi izmenjevati šifrirano ali digitalno podpisano e-pošto.

Obnašanje openssl (privzeto je npr. da se morajo oznaka in ime države in organizacije certifikatne agencije ujemati s certifikati uporabnikov...) je določeno s konfiguracijsko datoteko /etc/ssl/openssl.cnf. Če želimo, lahko openssl konfiguriramo po svoje.

- v direktoriju demoCA/private imamo zasebne ključe uporabnikov (in tudi certifikatne agencije)
- v intex.txt je seznam certifikatov, ki smo jih podpisali z zasebnim ključem certifikatne agencije
- v direktoriju demoCA/newcerts so certifikati (javni ključi) uporabnikov (po serijskih številkah)

## PREIZKUS CERTIFIKATA Z ODJEMALCEM ZA E-POŠTO

#### **EVOLUCIJA (EVOLUTION)**

1. Poženemo Evolucijo

Klik na pismo na pultu.

2. Najprej je potrebno konfigurirati poštni račun.

Uredi -> Možnosti -> Poštni računi

vnesemo: ime računa (janez@vaje.vso.tld), polno ime (Janez Novak) in e-naslov (poukXX@vaje.vso.tld) kliknemo še na Server Settings a in vpišemo podatke: Ime strežnika (192.168.1.???) in uporabniško ime (poukXX).

 Konfiguriramo še nastavitve strežnika za odhodno pošto: Ime strežnika (192.168.1.???) vpišemo Uporabniško ime: poukXX

Zapremo okno z nastavitvami (klik na OK).

- 4. Preizkusimo delovanje poštnega računa tako, da pošljemo sporočilo sami sebi. (Sestavi, vpišemo podatke, pošlji).
- 5. Namestimo certifikate. Najprej certifikat (javni ključ) certifikatne agencije:

Uredi -> Možnosti. Kliknemo Potrdila Kliknemo Overitelji Uvozi Izberemo certifikat certifikatne agencije (ssldemo/demoCA/cacert.pem)

Odkljukati je potrebno vsaj *Zaupaj tej CA za ugotovitev istovetnosti uporabnikov elektronske pošte*. Sedaj Evolucija zaupa certifikatom, ki so podpisani s strani naše certifikatne agencije. Med nameščenimi certifikati vidimo 'znana imena' kot so Verisign, AOL, VISA,... To so komercialne certifikatne agencije; če nam certifikate podpisuje komercialna certifikatna agencija, vsi koraki do tu odpadejo, ker je certifikat certifikatne agencije v tem primeru že nameščen...

6. Namestimo še certifikat in zasebni ključ uporabnika Novaka z elektronskim naslovom poukXX@vaje.vso.tld

Izberemo zavihek Vaša potrdila Uvozi Izberemo ustrezen certifikat v formatu .p12 (PKCS12) Vnesemo geslo za shrambo certifikatov (vso.vaje) in geslo za nameščanje certifikatov (če ste ga vnesli, sicer prazno) Izberemo poštni računi in uredimo račun Janeza Novaka V zavihku varnost izberemo certifikat za elektronsko podpisovanje in šifriranje s S/MIME

- Poskusimo poslati šifrirano sporočilo sami sebi: Nov, vpišemo naslov..., Kliknemo Možnosti, izberemo Šifriraj s S/MIME... Pošlji
- 8. Pošljite si še elektronsko podpisano sporočilo.

## Razumevanje snovi - odgovorite na naslednja vprašanja:

- a) kaj mora imeti oseba, da vam lahko pošilja šifrirano pošto?
- b) kaj je certifikatna avtoriteta?
- c) naštej tri certifikatne avtoritete, ki imajo na vašem računalniku nameščen svoj certifikat.
- d) zakaj se pri šifrirani e-pošti uporablja certifikat certifikatne avtoritete.
- e) kdo lahko preveri vaš elektronski podpis v e-sporočilu?
- f) kakšna je razlika med certifikatom in javnim ključem?
- g) kdo podpiše certifikat certifikatne avtoritete?